## **Tutorial für Aurochs**

Bedienungsanleitung für Dokumenten-Management-System Aurochs

# Übersicht

- Bedienungsgrundlagen
- Hauptfenster
  - Hinzufügen von Dateien aller Art
- Dokumenten-Management
  - Bedienung des Managers
- Unterrichtsreihen / Lernsituationen / Projekte
  - Bedienung des Projekt Managers

## Bedienungsgrundlagen

Für das gesamte Programm gelten folgende Grundregeln:

- Benutzen Sie die MAUS.
- Benutzen Sie die LINKE Maustaste um eine Auswahl zu treffen.
- Benutzen Sie die RECHTE Maustaste um ggf ein Kontextmenü angezeigt zu bekommen

#### Hauptfenster

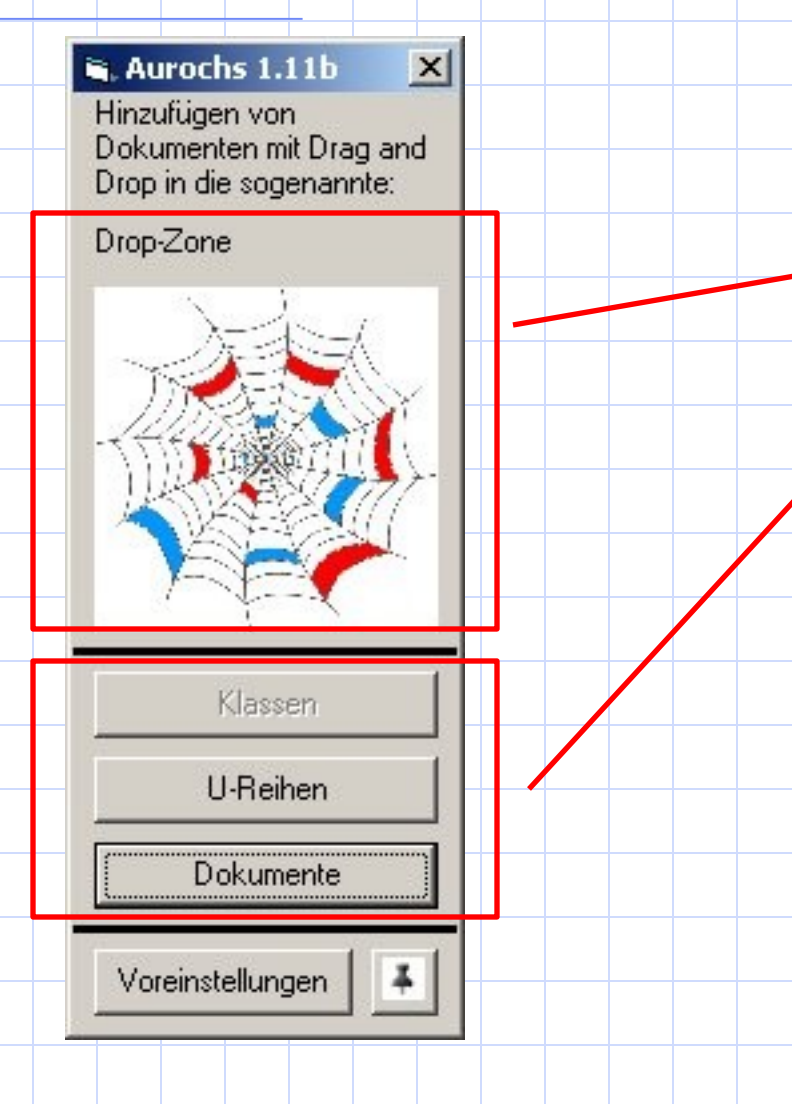

Zwei Bereiche:

- Drop Zone
- Management

DropZone dient um Dokumente in das System zu speichern

Management dient dazu Ihre Dokumente zu verwalten und Unterrichtsprojekte anzulegen

#### Hinzufügen von Dateien

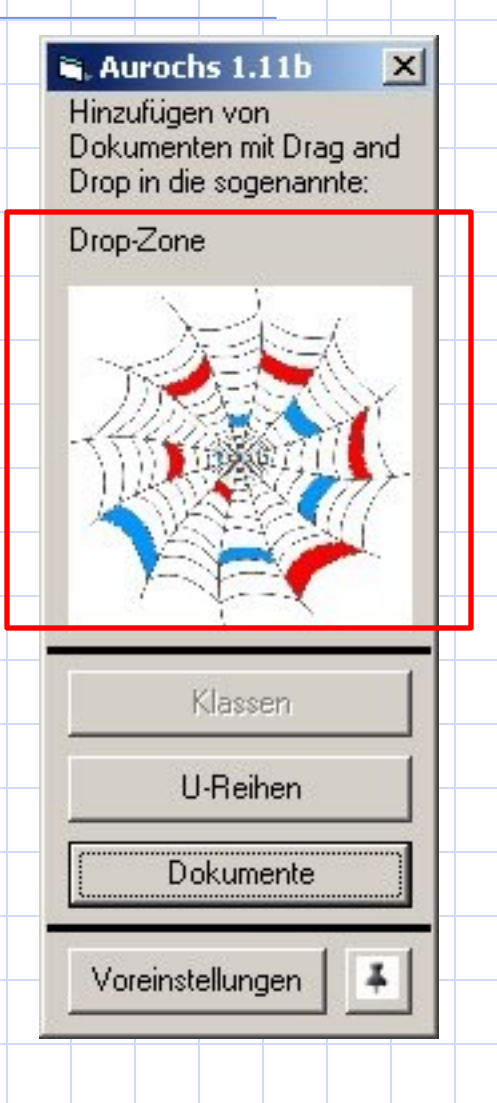

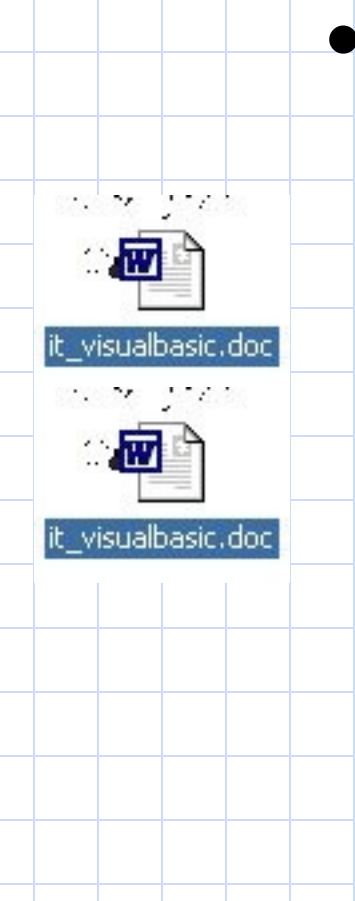

 Lassen Sie per "Drag and Drop" eine oder mehrere Dateien in die DropZone fallen.

> (Anleitung: Markieren Sie dazu in einem Ordner eine oder mehrere Dateien mit der Maus und halten Sie die linke Maustaste gedrückt. Dann verschieben Sie mit gedrückter Maustaste die Datei auf die DropZone. Nun lassen Sie die linke Maustaste los.)

| Thema                                      | .   Tr | oformationen                         |
|--------------------------------------------|--------|--------------------------------------|
| Einführung in Visual Basic                 | ▁人┸╹   |                                      |
| Beschreibung                               |        |                                      |
| Programm                                   | ,<br>, | <ul> <li>Das Thema ist im</li> </ul> |
|                                            |        | späteren Dateinamen                  |
| - Kategorie<br>- C. Ashailabhath - C. Tast |        | onthalton                            |
| C Klassmarkait                             |        | Спинанст                             |
|                                            |        | zusätzliche Information              |
| Schwierigkeit                              | 1      | eintragen um das                     |
| O schwer 🔘 medium 🔿 leicht 🔿 ultra         |        | Dokument zu beschreit                |
| Hauptzuordnung                             |        |                                      |
| Programming - VB                           |        | • WICHIIG: wanten Sie                |
| Nebenzuordnung                             |        | eine Kategorie                       |
| binzu                                      |        | WICHTIG wählen Sie                   |
| Thinks a                                   |        | oino 7uordnuna aus da                |
| · · · · · · · · · · · · · · · · · · ·      |        | enne zuorunnung aus de               |
| Delument Winen Jensehan                    |        |                                      |

| hema                                                                               |                         |                |
|------------------------------------------------------------------------------------|-------------------------|----------------|
| inführung in Visu                                                                  | al Basic                |                |
| eschreibung                                                                        |                         |                |
| rundlagen von V<br>rogramm                                                         | isual Basic am Beispiel | von einem Lott |
| Kategorie ——                                                                       |                         |                |
| C Arbeitsblatt                                                                     | 💽 Infoblatt 🤇           | 🔿 Test         |
| C Klassenarbeit                                                                    |                         |                |
|                                                                                    |                         |                |
| Calsunarializati                                                                   |                         |                |
| schwiengkeit                                                                       |                         |                |
| O schwer (•                                                                        | medium C leicht         | C ultra        |
| C schwer (•                                                                        | medium C leicht         | C ultra        |
| ocriwiengkeit<br>Oschwer G<br>auptzuordnung                                        | ) medium 🔘 leicht       | C ultra        |
| C schwer C<br>auptzuordnung<br>rogramming - VB                                     | ) medium 🔘 leicht       | C ultra        |
| ocriwiengkeit<br>Oschwer G<br>auptzuordnung<br>rogramming - VB<br>abenzuordnung    | ) medium 🔘 leicht       | C ultra        |
| Scriwiengkeit<br>Oschwer G<br>auptzuordnung<br>rogramming - VB<br>sbenzuordnung    | ) medium 🔘 leicht       | C ultra        |
| Scriwiengkeit<br>Schwer<br>auptzuordnung<br>rogramming - VB<br>ebenzuordnung       | ) medium 🔘 leicht       | C ultra        |
| Scriwiengkeit                                                                      | ) medium 🔘 leicht       | C ultra        |
| C schwer (<br>schwer (<br>auptzuordnung<br>rogramming - VB<br>abenzuordnung<br>Doł | vmedium C leicht        | O ultra        |

# Weitere Schaltflächen

- Abbrechen: Wenn Sie dieses Dokument doch nicht hinzufügen wollen
- Alle Abbrechen: Alle folgenden Dokumente werden nicht mehr hinzugefügt (bei hinzufügen von mehreren Dokumenten)
- Speichern: Speichert das Dokument im DMS

#### Dokumenten - Management

Effizientes Verwalten Ihrer Dokumente

# Aufrufen des Dokumenten Managers

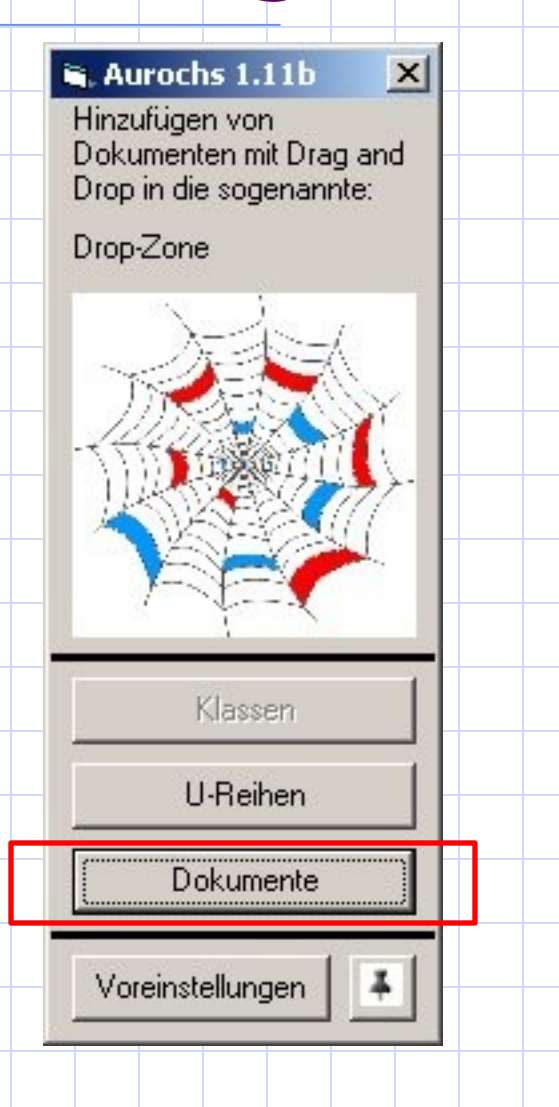

#### Klicken Sie auf die Schaltfläche "Dokumente"

### Der Dokumenten-Manager

| . Verwalten der Dokumente                                                |              |                                                                               |                                              |                            |            |         |          |   |  |
|--------------------------------------------------------------------------|--------------|-------------------------------------------------------------------------------|----------------------------------------------|----------------------------|------------|---------|----------|---|--|
| Fach Filtern nach Eingabe DocID Datum filtern Text1 Zeige alle Versionen | Text2        | Kategorie<br>Arbeitsblat<br>Klassenart<br>Schwierigkeit<br>schwer<br>rbeitung | t 🔽 Infobl<br>beit<br>🔽 medium 🗗<br>ete Dok. | latt 🔽 Test                |            |         |          |   |  |
| Name                                                                     | Kategorie    | Subject                                                                       | Schwieriakeit                                | MetaDescription            | Datum      | Version | Veraltet |   |  |
| Absatzformatierung                                                       | Arbeitsblatt | Applications - Word                                                           | sehr leicht                                  | Übungsblatt zur Absatzfor  | 10/15/2005 | 0       | False    |   |  |
| Aufgaben zu Formatierung, Fließte»                                       | Arbeitsblatt | Applications - Word                                                           | sehr leicht                                  | Aufgaben zu Formatierung   | 10/15/2005 | 0       | False    | _ |  |
| Aufgaben zu Formatierung, Fließte»                                       | Arbeitsblatt | Applications - Word                                                           | leicht                                       | Aufgaben zu Formatierunc   | 10/15/2005 | 0       | False    |   |  |
| MovingObjectsWindow, Klassen                                             | Infoblatt    | Programming - VB                                                              | schwer                                       | Aufgabenbeschreibung fü    | 10/15/2005 | 1       | False    |   |  |
| Beispiel für Klassendiagramm frmMa                                       | Infoblatt    | Basics - UML                                                                  | leicht                                       | Beispiel Klassendiagramm   | 10/15/2005 | 0       | False    |   |  |
| ClassDiagram AutoBestandteile                                            | Infoblatt    | Basics - UML                                                                  | mittel                                       | Beispiel für Klassendiagra | 10/15/2005 | 0       | False    |   |  |
| Variablen, Deklarationen                                                 | Arbeitsblatt | Prograpechteklick für Ope                                                     | rationenht                                   | Übungen zu Variablen un:   | 10/15/2005 | 0       | False    |   |  |
| While, For-Schleifen                                                     | Arbeitsblatt | Programming - L                                                               | leicht                                       | Übungen zu While, For-So   | 10/15/2005 | 0       | False    |   |  |
| Nassi-Shneidermann                                                       | Arbeitsblatt | Programming - C                                                               | leicht                                       | Nassi-Shneidermann Diag    | 10/15/2005 | 0       | False    |   |  |
| Strukturierung Programmentwicklur                                        | Arbeitsblatt | Programming - Concepts                                                        | leicht                                       | Strukturierung Programme   | 10/15/2005 | 0       | False    |   |  |
| lokale und globale Variablen                                             | Arbeitsblatt | Programming - C                                                               | leicht                                       | lokale und globale Variabl | 10/15/2005 | 0       | False    |   |  |
| While, For Schleifen                                                     | Arbeitsblatt | Programming - C                                                               | leicht                                       | Übungen zu While, For So   | 10/15/2005 | 0       | False    |   |  |
| Aufgaben zu Zeigern (Lsg)                                                | Infoblatt    | Programming - C                                                               | mittel                                       | Lösung zu Aufgaben zu Z    | 10/15/2005 | 0       | False    |   |  |
| Zeiger in C                                                              | Infoblatt    | Programming - C                                                               | mittel                                       | Aufgaben zu Zeigern und    | 10/15/2005 | 0       | False    |   |  |
| Übungen zu Cplusplus                                                     | Arbeitsblatt | Programming - C++                                                             | mittel                                       | Übungen zu Cplusplus       | 10/16/2005 | 0       | False    |   |  |
| 00D Fahrradladen                                                         | Arbeitsblatt | Programming - C++                                                             | mittel                                       | versch 00 Designs für Fa   | 10/16/2005 | 0       | False    |   |  |
| RS232 Definition                                                         | Arbeitsblatt | Programming - C++                                                             | leicht                                       | RS232 Definition für Seria | 10/16/2005 | 0       | False    |   |  |
| Morsing                                                                  | Arbeitsblatt | Programming - C++                                                             | mittel                                       | Funktionsweise Morsing     | 10/16/2005 | 0       | False    |   |  |
| SourceCode Bsp f. eine Klasse                                            | Arbeitsblatt | Programming - C++                                                             | leicht                                       | SourceCode Bsp f. eine K   | 10/16/2005 | 0       | False    |   |  |
| 00P im Schnee, Designaufgabe                                             | Arbeitsblatt | Programming - C++                                                             | keine                                        | 00P im Schnee, Designa     | 10/16/2005 | 0       | False    |   |  |
| Vererbungsbeispiele, Designaufgat                                        | Arbeitsblatt | Programming - C++                                                             | mittel                                       | Vererbungsbeispiele, Desi  | 10/16/2005 | 0       | False    |   |  |
| Vererbungsbeispiele, Designaufgat                                        | Arbeitsblatt | Programming - C++                                                             | sehr leicht                                  | Vererbungsbeispiele, Desi  | 10/16/2005 | 0       | False    |   |  |
| Vererbungsbeispiele, Designaufgat                                        | Arbeitsblatt | Programming - C++                                                             | leicht                                       | Vererbungsbeispiele, Desi  | 10/16/2005 | 0       | False    | - |  |

# total: 84<br/># displayed: 79DetailansichtEditEdit beendenHistorieSchliessen

### Filter Einstellungen

| Fach                | -     | Infoblatt I Infoblatt I Test                       |
|---------------------|-------|----------------------------------------------------|
| Filtern nach        |       | ✓ Klassenarbeit                                    |
| Eingabe DocID       |       |                                                    |
| Datum filtern Text1 | Text2 | chwierigkeit<br>🔽 schwer 🔽 medium 🔽 leicht 🔽 ultra |

- Im oberen Bereich befinden sich sämtliche Filter Einstellungen, mit denen Sie die Auswahl eingrenzen können
- Wenn ein Haken gesetzt ist, dann werden die entsprechenden Dokumente angezeigt.
- Geben Sie die Dokument-Nummer ein, die von der Software automatisch generiert wurde
- Suchen Sie im Dateinamen oder Beschreibung nach einem Text

### Der Datenbereich

| Name                               | Kategorie    | Subject                    | Schwierigkeit |  |
|------------------------------------|--------------|----------------------------|---------------|--|
| Absatzformatierung                 | Arbeitsblatt | Applications - Word        | sehr leicht   |  |
| Aufgaben zu Formatierung, Fließte» | Arbeitsblatt | Applications - Word        | sehr leicht   |  |
| Aufgaben zu Formatierung, Fließtex | Arbeitsblatt | Applications - Word        | leicht        |  |
| MovingObjectsWindow, Klassen       | Infoblatt    | Programming - VB           | schwer        |  |
| Beispiel für Klassendiagramm frmMa | Infoblatt    | Basics - UML               | leicht        |  |
| ClassDiagram AutoBestandteile      | Infoblatt    | Basics - UML               | mittel        |  |
| Variablen, Deklarationen           | Arbeitsblatt | Progra Rechtsklick für Ope | erationenht   |  |
| While, For-Schleifen               | Arbeitsblatt | Programming - L            | leicht        |  |
| Nassi-Shneidermann                 | Arbeitsblatt | Programming - C            | leicht        |  |
| Strukturierung Programmentwicklur  | Arbeitsblatt | Programming - Concepts     | leicht        |  |

- Anzeige aller wichtigen Informationen
- Farbcodierung:
  - Blau: aktuelle Version
  - Orange: in Bearbeitung
  - Rot: als veraltet markiert worden

# Die Schaltflächen

| #<br> # | ‡ total: 8<br>‡ display | 34<br>yed: 79 |  |  |  |  | Det | ailansio | sht | E | dit | Edit be | enden | Histori | e | So | chliesse | n |  |
|---------|-------------------------|---------------|--|--|--|--|-----|----------|-----|---|-----|---------|-------|---------|---|----|----------|---|--|
|         |                         |               |  |  |  |  |     |          |     |   |     |         |       |         |   |    |          |   |  |

- Informationen über die Anzahl gespeicherter Dokumente
- Details über das Dokument
- Bearbeiten eines Dokumentes und Beenden der Bearbeitung
- Alle Versionen dieses Dokumentes anzeigen
- Fenster verlassen

## Editieren eines Dokumentes

| Zeige alle Versionen 🔲 Zeige alle Versionen | eige alle in Bea | irbeitung 🔲 Zeige veralt | tete D |  |  |
|---------------------------------------------|------------------|--------------------------|--------|--|--|
| Name                                        | Kategorie        | Subject                  | Sch    |  |  |
| Absatzformatierung                          | Arbeitsblatt     | Applications - Word      | se     |  |  |
| Aufgaben zu Formatierung, Fließte»          | Arbeitsblatt     | Applications - Word      | se     |  |  |
| Aufgaben zu Formatierung, Fließte»          | Arbeitsblatt     | Applications - Word      |        |  |  |
| MovingObjectsWindow, Klassen                | in Öffnen        |                          | 5      |  |  |
| Beispiel für Klassendiagramm frmMa          | In Dokuma        | ort Historia             |        |  |  |
| ClassDiagram AutoBestandteile               | In Dokulle       | ant historie             |        |  |  |
| Variablen, Deklarationen                    | Al Decaliar      | aliansicht               |        |  |  |
| While, For-Schleifen                        | AI Editiere      |                          |        |  |  |
| Nassi-Shneidermann                          | AI Editiere      | n beenden (neue Version) |        |  |  |
| Strukturierung Programmentwicklur           | A Dokume         | ent re-aktivieren        | E-     |  |  |
| lokale und globale Variablen                | Ai als Vera      | altet markieren          |        |  |  |
| While, For Schleifen                        | AI Zuordne       | en                       | • [-   |  |  |
| Aufgaben zu Zeigern (Lsg)                   | Infohlatt        | Programming - C          |        |  |  |

- Benutzen Sie die Schaltfläche "Edit" oder benutzen Sie das Kontext Menü (rechte Maustaste drücken)
- Aurochs legt automatisch eine Arbeitskopie in einem bestimmten Verzeichnis an und öffnet die Datei zur Bearbeitung.

## Abschließen der Bearbeitung

veraltete D

Sch se

| Name                               | Kate  | gorie                      | Subject             |  |  |  |
|------------------------------------|-------|----------------------------|---------------------|--|--|--|
| Absatzformatierung                 | Arbei | tsblatt                    | Applications - Word |  |  |  |
| Aufgaben zu Formatierung, Fließte» | Arbei | tsblatt                    | Applications - Wor  |  |  |  |
| Aufgaben zu Formatierung, Fließte» | Arbei | tsblatt                    | Applications - W    |  |  |  |
| MovingObjectsWindow, Klassen 👘     | In    | Öffner                     |                     |  |  |  |
| Beispiel für Klassendiagramm frmMa | In    | Dokum                      | I<br>Ioph Historia  |  |  |  |
| ClassDiagram AutoBestandteile      | In    | Detailansicht<br>Editieren |                     |  |  |  |
| Variablen, Deklarationen           | Ai    |                            |                     |  |  |  |
| While, For-Schleifen               | Ai -  |                            |                     |  |  |  |
| Nassi-Shneidermann                 | A     | Editier                    | en beenden (neue    |  |  |  |
| Strukturierung Programmentwicklur  | Ai    | Dokum                      | ent re-aktivieren   |  |  |  |
| lokale und globale Variablen       | A     | als Ver                    | altet markieren     |  |  |  |
| While, For Schleifen               | A     | Zuordr                     | hen                 |  |  |  |
| Aufgaben zu Zeigern (Lsg)          | Infob | latt                       | Programming - (     |  |  |  |

- Nachdem Sie die Bearbeitung eines Dokumentes abgeschlossen haben, klicken Sie auf "Edit beenden"
- Aurochs gibt Ihnen erneut die Gelegenheit eine erweiterte Beschreibung anzugeben.
- Dann speichert Aurochs diese Datei automatisch

#### **Dokument Historie**

#### 🖷 Dokument Historie

•

×

#### Dokument Historie zu: MovingObjectsWindow, Klassen

| Kategorie    | Subject          | Schwierigkeit | MetaDescription         | Datum      | Version | Veralte |
|--------------|------------------|---------------|-------------------------|------------|---------|---------|
| Infoblatt    | Programming - VB | schwer        | Aufgabenbeschreibung fü | 10/15/2005 | 1       | Fals    |
| Arbeitsblatt | Programming - VB | schwer        | Aufgabenbeschreibung fü | 10/15/2005 | 0       | Fals    |
|              |                  |               |                         |            |         |         |

Schliessen

+

- Klicken Sie auf "Historie" und Sie erhalten eine Übersicht über alle Versionen dieses Dokumentes
- Mit einem Doppelklick auf eine beliebige Version können Sie diese Version öffnen

Unterrichtsreihen / Lernsituationen

Erstellen von U-Reihen / Lernsituationen und Projekten

# Aufrufen des Projekt Managers

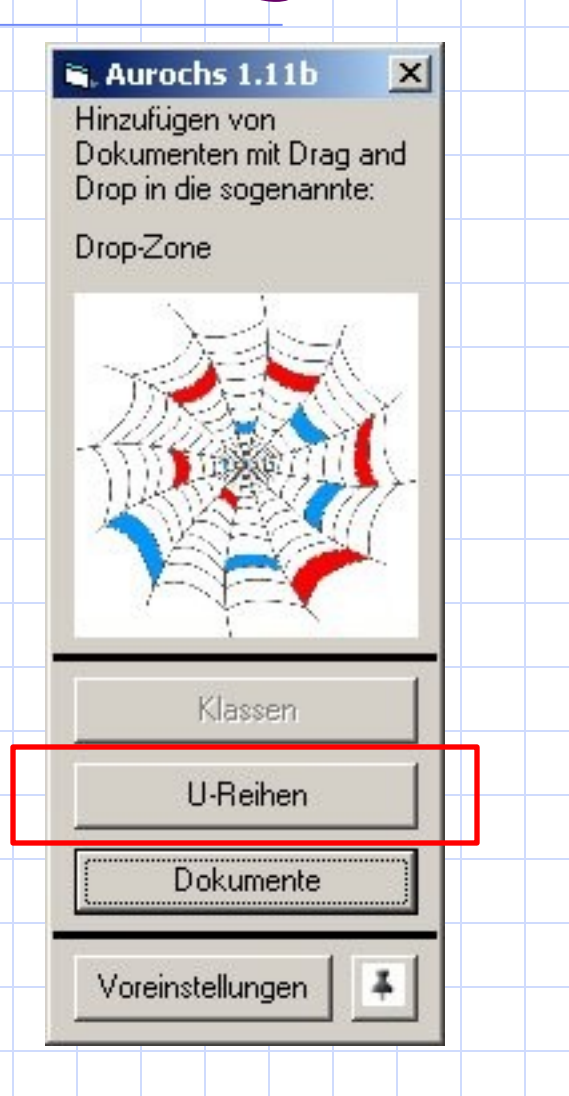

#### Klicken Sie auf die Schaltfläche "U-Reihen"

# Der Projekt Manager

| 🖹 Verwalten von Un                                                        | terrichtsreil   | nen / Projekto      | en 🔀       |
|---------------------------------------------------------------------------|-----------------|---------------------|------------|
| Filtern nach bitte v                                                      | vählen Sie eine | e Kategorie aus     | •          |
| Name<br>Folgen und Reihen<br>Klassenmodellierung<br>LGS mit Determinanter | 1               |                     |            |
| MatheAss<br>Moving Objects                                                | Det             | ailansicht<br>altet |            |
| Project De                                                                | tailansicht     | Veraltet            | Schliessen |

 Hier können Sie neue Projekte anlegen Sie können **Projekte als** veraltet markieren Man kann keine Projekte wieder löschen

# Erstellen eines neuen Projektes

| , ¥erwalten von Unterri  | chtsreihen / Projekten   | ×         |     |     |     |     |    |    |
|--------------------------|--------------------------|-----------|-----|-----|-----|-----|----|----|
| Filtern nach bitte wähle | n Sie eine Kategorie aus | •         |     |     |     |     |    |    |
| Name                     |                          |           |     |     |     |     |    |    |
| Folgen und Reihen        |                          | 2         |     |     |     |     |    |    |
| Klassenmodellierung      |                          |           |     |     |     |     |    |    |
| LGS mit Determinanten    |                          |           |     |     |     |     |    |    |
| MatheAss                 | Detailencicht            |           |     |     |     |     |    |    |
| Moving Objects           | Veraltet                 |           |     |     |     |     |    |    |
|                          |                          |           | Kli | cke | en  | Sie | a  | uf |
|                          |                          |           | "Pi | oje | ekt |     |    |    |
|                          |                          |           | hir | 1ZU | fü  | ger | יי |    |
|                          |                          |           |     |     |     |     |    |    |
| Project Dotailar         | wicht Veraltet co        | hliassan  |     |     |     |     |    |    |
| hinzufügen               | markieren 30             | - messeri |     |     |     |     |    |    |

# Die Projekt Detail Anzeige

#### X 🖷 Details des Projekts / U-Reihe Version Name des Unterrichtsprojektes / -Reihe: Hauptzuordnung LGS mit Determinanten Mathematik - Lineare Gleichungssysteme 💌 00 Notizen / Beschreibung Nebenzuordnung Lösen von LGS(2) und LGS(3) mit Determinanten Verfahren. hinzu Vor.: Lösen von LGS(2) mit klassischen Verfahren Zugeordnete Dokumente 18.10.05; - created TimeStamp Name Vi 18.10.05 - added: KA05091701 - Polynomdivision LGS und 10/18/2005 Document:KA05091700 - Polynomdivision 10/10/2005 IB04100100 - LGS(3) mit LGS und Determinanten (leicht).sdw Öffnen 2005 IB05091100 - Regel von Detailansicht 18.10.05 - added: 1804092600 - Lösen von 2005 Document:IB04100100 - LGS(3) mit Hinzufügen ... Determinanten lösen (mittel).sdw Entfernen Update 18.10.05 - added: Document: IB05091100 - Regel von Sarrus (leicht).sdw 18.10.05 - added: • -+ Abbrechen Erzeuge Zusammenstellung Anderungen speichern

## Informationen zum Projekt

#### 🖷 Details des Projekts / U-Reihe

Name des Unterrichtsprojektes / -Reihe:

LGS mit Determinanten

Notizen / Beschreibung

Lösen von LGS(2) und LGS(3) mit Determinanten Verfahren.

Vor.: Lösen von LGS(2) mit klassischen Verfahren

18.10.05: - created 18.10.05 - added: Document:KA05091700 - Polynomdivision LGS und Determinanten (leicht).sdw

18.10.05 - added: Document:IB04100100 - LGS(3) mit Determinanten lösen (mittel).sdw

18.10.05 - added: Document:IB05091100 - Regel von Sarrus (leicht).sdw

18.10.05 - added:

 Tragen Sie den Namen des Projektes

ein

- Geben Sie noch weitere Informationen ein
- Aurochs protokolliert jede Änderung des Projektes automatisch

# Informationen zum Projekt

|                                                        |                                | X          |                                     |
|--------------------------------------------------------|--------------------------------|------------|-------------------------------------|
| Hauptzuordnung                                         | Ve                             | rsion      | <ul> <li>Sie MUSSEN</li> </ul>      |
| Mathematik - Lineare Gleichung                         | jssysteme 💌 🚺                  | 0          | eine Zuordnuna                      |
| Nebenzuordnung                                         |                                |            | aucwählon                           |
|                                                        |                                |            | auswarnen                           |
|                                                        |                                | ninzu      | • Hier werden die                   |
| Zugeordnete Dokumente                                  |                                |            | angehängten                         |
| Name<br>KA05091701 - Polynomdivision                   | TimeStamp<br>LGS und 10/18/200 | p Vi<br>15 | Dokumente                           |
| IB04100100 - LGS(3) mit D                              | free 10 10 10 /200             | 35         | angozoigt                           |
| IB05091100 - Regel von<br>IB04092600 - Lösen von<br>De | etailansicht /200              | )5<br>)5   | angezeigt                           |
| Hin                                                    | nzufügen                       |            | <ul> <li>Mit der rechten</li> </ul> |
|                                                        | odate                          |            | Maustaste                           |
|                                                        |                                |            | hekommen Sie                        |
|                                                        |                                |            |                                     |
|                                                        |                                |            | ein Kontext                         |
|                                                        |                                |            | Menü                                |
|                                                        |                                |            |                                     |

# Erklärung Kontext Menü

| lugeordnete Dokumente                        |                         | TimeStamp |   |
|----------------------------------------------|-------------------------|-----------|---|
| KA05091701 - Polynomdivi:                    | 10/18/2005              |           |   |
| 1B04092600 - Lösen von                       | Hinzufügen<br>Entfernen |           |   |
|                                              | opuace                  | ]         | F |
| <u>.                                    </u> |                         |           | Þ |
|                                              |                         |           | Þ |
|                                              |                         |           | Þ |
|                                              |                         |           | • |
|                                              |                         |           |   |

- Öffnen: öffnet die Datei
- Detailansicht: zeigt die Dokumenten Details an
- Entfernen: Löscht das Dokument aus dieser Unterrichtsreihe
- Update: falls dies nicht die neueste Version des Dokumentes ist, kann man hiermit das Dokument auf den neuesten Stand bringen

# Erklärung der Schaltflächen

Erzeuge Zusammenstellung Abbrechen Änderungen speichern

- Erzeuge Zusammenstellung: kopiert alle mit diesem Projekt verbunden Dateien in einen eigenen Ordner ihrer Wahl
- Abbrechen: Fenster ohne zu speichern verlassen
- Speichern: Speichert Ihre Änderungen. Alle Änderungen werden automatisch protokolliert.

# Hinzufügen von Dokumenten zu Unterrichtsreihen

Verwalten von Dokumenten und Unterrichtsreihen

# Hinzufügen von Dokumenten über das Kontext Menü

| , Verwalten der Dokumente                                                                                   |                                                                                                    |                                                                                             |                                                                                                    |                                                                                                    | _ 🗆 ×                                  |
|----------------------------------------------------------------------------------------------------|----------------------------------------------------------------------------------------------------|---------------------------------------------------------------------------------------------|----------------------------------------------------------------------------------------------------|----------------------------------------------------------------------------------------------------|----------------------------------------|
| Fach Applications - Word<br>Filtern nach<br>Eingabe DocID<br>Datum filtern Text1<br>Zeige alle Versionen Ze | Text2                                                                                                    | ategorie<br>Arbeitsblatt<br>Klassenarbeit<br>chwierigkeit<br>schwer<br>Zeige veraltete Dok. | Infoblatt 🔽 Test<br>n 🔽 leicht 🔽 ultra                                                                                  |                                                                                                    |                                        |
| Name<br>Absatzformatierung<br>Aufgaben zu Formatierung, Fließte><br>Aufgaben zu Formatierung, Fließte>      | Kategorie Subject<br>Arboitoblat Apolioptiono<br>Ar Öffnen<br>Dokument Historie<br>Detailansicht<br>Editieren | Schwieri<br>Au (ord sehr le<br>ehr le<br>leich                                              | gkeit MetaDescription<br>icht Übungsblatt zur Absatzfor<br>icht Aufgaben zu Formatierung<br>it Aufgaben zu Formatierung | Datum         Versit           10/15/2005         0           10/15/2005         0           10/15/2005         0 | on Veraltet<br>False<br>False<br>False |
|                                                                                                    | Edderen beenden (ne<br>Dokument re-aktiviere<br>als Veraltet markieren<br>Zuordnen                            | eue version)<br>en<br>N<br>Kla<br>Pro<br>U-5                                                | sse 🕨<br>jekt<br>itunde                                                                                                 |                                                                                                    |                                        |
| # total: 84<br># displayed: 3                                                                               |                                                                                                    | Detailansicht                                                                               | Edit beenden                                                                                                    | Historie                                                                                                    | Schliessen                             |

# Fügen Sie ein Dokument zu einer Unterrichtsreihe hinzu

- Gehen Sie zum Dokumenten Manager
- Wählen Sie ein Dokument mit der linken Maustaste
- Drücken Sie die rechte Maustaste und wählen Sie aus dem Kontext Menü "Zuordnen"
- Wählen Sie aus dem Untermenü "Projekt …"

# Hinzufügen eines Dokumentes zu einer Unterrichtsreihe

| 🖹 Dokument zu Projekt hinzufügen 🛛 🗙                                                            |
|-------------------------------------------------------------------------------------------------|
| Dokument-Name                                                                                   |
| Filtern nach Hauptzuordnung :                                                                   |
| alle Projekte anzeigen 📃 💽                                                                      |
| Folgen und Reihen<br>Klassenmodellierung<br>LGS mit Determinanten<br>MatheAss<br>Moving Objects |
| Abbrechen OK                                                                                    |

 Wählen Sie aus den angezeigten Projekten / Unterrichtsreihen oder Lernsituationen eine aus Klicken Sie auf "OK" Das Dokument wird automatisch mit dem Projekt verbunden. • Über den Projekt Manager können Sie sich die verbundenen Dokumente anzeigen lassen